## **ONE-TOUCH TURN SIGNAL**

Use this quick and convenient method to signal a lane change.

## How It Works

- Lightly push the turn signal lever up or down for a three-blink sequence.
- For a continuous signal, push the lever up or down until it locks into place.

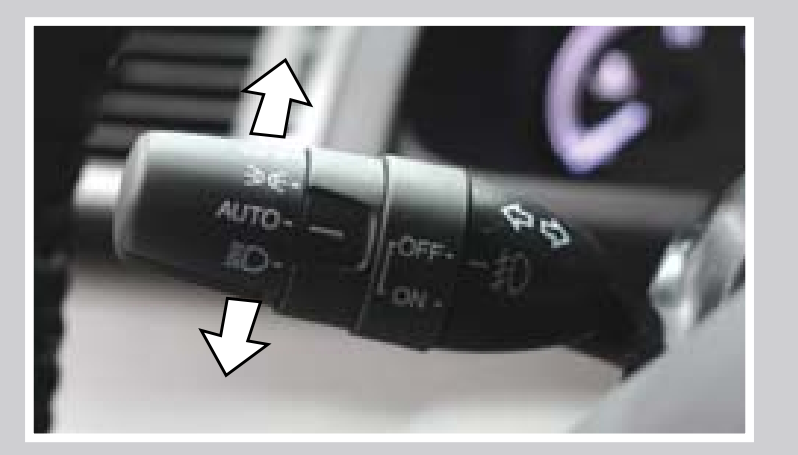